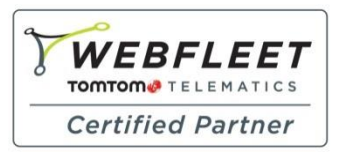

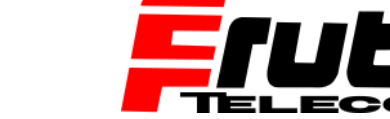

Berliner Straße 16 | 67240 Bobenheim-Roxheim | Office: 06239 995939 | Fax: 06239 995521 | e-Mail: office@ttwork.de | www.ttwork.de

Fachkompetenz seit 1990

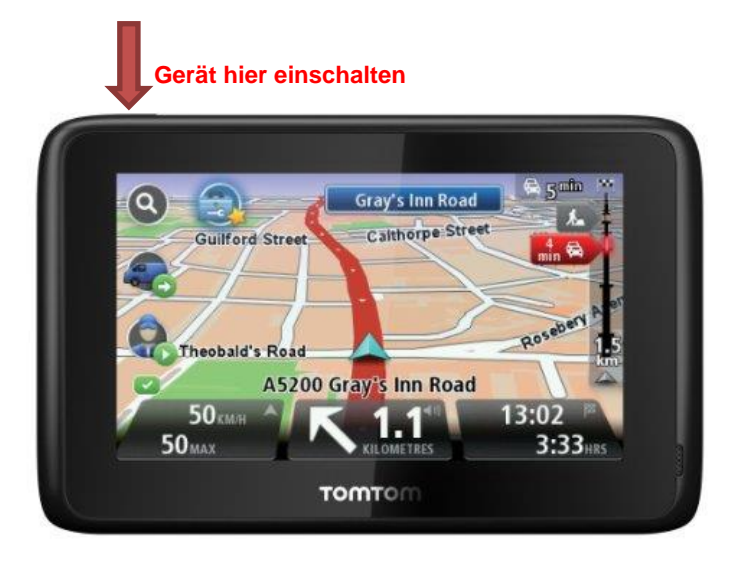

## Wie installiere ich benutzerdefinierte POIs auf einem PRO Navigationsgerät 71xx / 51xx / 91xx?

Damit benutzerdefinierte *POIs* auf diesem PRO-Navigationsgerät installiert werden können, muss die Supportanwendung "MyDrive Connect" auf dem Computer installiert und das Gerät mit dem Computer über den USB-Anschluss verbunden werden.

Führen Sie die folgenden Schritte aus, um *POIs* auf einem PRO-Navigationsgerät zu installieren:

1. Verbinden Sie das Navigationsgerät über die Halterung und das USB-Kabel mit Ihrem Computer.

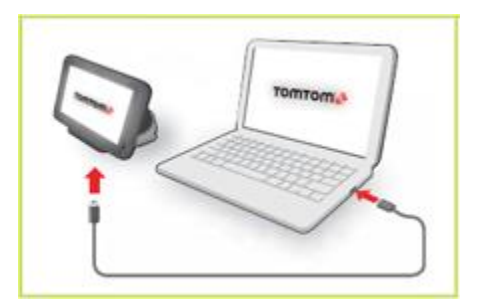

**Wichtig**: Schließen Sie den USB-Stecker direkt an einen USB-Port Ihres Computers an und nicht an einen USB-Hub oder -Port einer Tastatur oder eines Monitors.

2. Schalten Sie das Gerät ein.

**Hinweis:** Sobald das Gerät an den Computer angeschlossen wurde, startet MyDrive Connect möglicherweise automatisch und sucht nach verfügbaren Updates, wenn nicht bitte MyDrive Connect auf Ihrem Desktop anklicken, um die Anwendung zu öffnen.

3. Klicken Sie in der Desktop-Statusleiste unten rechts auf das Symbol "MyDrive Connect" <sup>(K)</sup> mit der rechten Maustaste und wählen Sie anschließend " Community-Inhalte verwalten" aus.

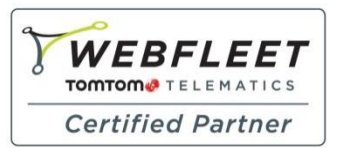

Fachkompetenz seit **1990** 

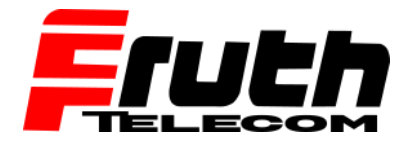

Berliner Straße 16 | 67240 Bobenheim-Roxheim | Office: 06239 995939 | Fax: 06239 995521 | e-Mail: office@ttwork.de | www.ttwork.de

**Hinweis:** Das Symbol mit dem blauen Pfeil zeigt an, dass für das angeschlossene Navigationsgerät ein Update verfügbar ist.

Es wird ein Browserfenster geöffnet, in dem Sie POIs von Ihrem Navigationsgerät auf dem Rechner speichern können oder bereits auf dem Rechner gespeicherte *POIs* auf Ihrem Navigationsgerät hinzufügen können.

| C 🕘 🧭 http://169.254.255.1/pcmi/?locale=en_gb                                   | ,O + C 🧉 Add co    | mmunity content to × | 6 🛠 🕀 |  |
|---------------------------------------------------------------------------------|--------------------|----------------------|-------|--|
| File Edit View Favorites Tools Help                                             |                    |                      |       |  |
| тоттот                                                                          |                    | (?) Help             | ^     |  |
|                                                                                 |                    |                      |       |  |
| Add community content to                                                        | Free space 3051 MB |                      |       |  |
| Community POI on device                                                         |                    |                      |       |  |
| Favorites.ov2                                                                   | 1 KB               | Copy to computer >   |       |  |
| + Add POI                                                                       |                    |                      |       |  |
| _                                                                               |                    |                      |       |  |
|                                                                                 |                    |                      |       |  |
| Community voices on device                                                      |                    |                      |       |  |
| There are currently no community content items in this category on your device. |                    |                      |       |  |
| + Add Voice                                                                     |                    |                      |       |  |
|                                                                                 |                    |                      |       |  |
|                                                                                 |                    |                      |       |  |
| <                                                                               |                    |                      | >     |  |

- 4. Klicken Sie auf " Auf Computer kopieren" um Favoriten auf Ihrem Rechner zu speichern.
- 5. Klicken Sie auf "POI hinzufügen", um die Dateibrowserfunktion zu erweitern.

| C () ( http://169.254.255.1/pcmi/?locale=en_gb        | ې ۵ - ۹                                        | ommunity content to × | 6 🛠 🕮    |
|-------------------------------------------------------|------------------------------------------------|-----------------------|----------|
| File Edit View Favorites Tools Help                   |                                                |                       |          |
| тоттот                                                |                                                | 🜔 Help                | ^        |
| Add community content to                              | o my device                                    | Free space 3051 MB    | <u>é</u> |
| Community POI on device                               |                                                |                       |          |
| Favorites.ov2                                         | 1 KB                                           | Copy to computer >    |          |
| File name                                             |                                                |                       |          |
| If you are uploading an image, the smallest image you | u can use is 16 x 16 and the largest is 44 x 4 | 4.                    |          |
|                                                       |                                                | Browse Install        |          |
| Close                                                 |                                                |                       |          |
|                                                       |                                                |                       |          |
|                                                       |                                                |                       |          |
| Community voices on device                            |                                                |                       |          |
|                                                       |                                                |                       | ~        |
| <                                                     |                                                |                       | >        |

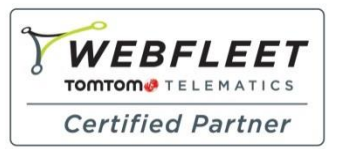

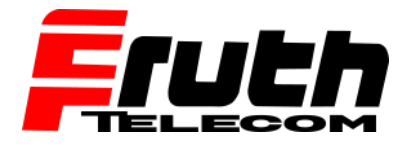

Berliner Straße 16 | 67240 Bobenheim-Roxheim | Office: 06239 995939 | Fax: 06239 995521 | e-Mail: office@ttwork.de | www.ttwork.de

Fachkompetenz seit 1990

- 6. Klicken Sie auf "Durchsuchen" und wählen Sie die POI-Datei (.ov2) auf Ihrem Computer aus, die Sie dem Navigationsgerät hinzufügen möchten.
- 7. Klicken Sie auf "Installieren", um die Datei auf dem Navigationsgerät zu installieren.

Die POI-Sammlung wird auf das Navigationsgerät kopiert.

8. Wenn Sie fertig sind, sollte das Browserfenster in etwa so aussehen:

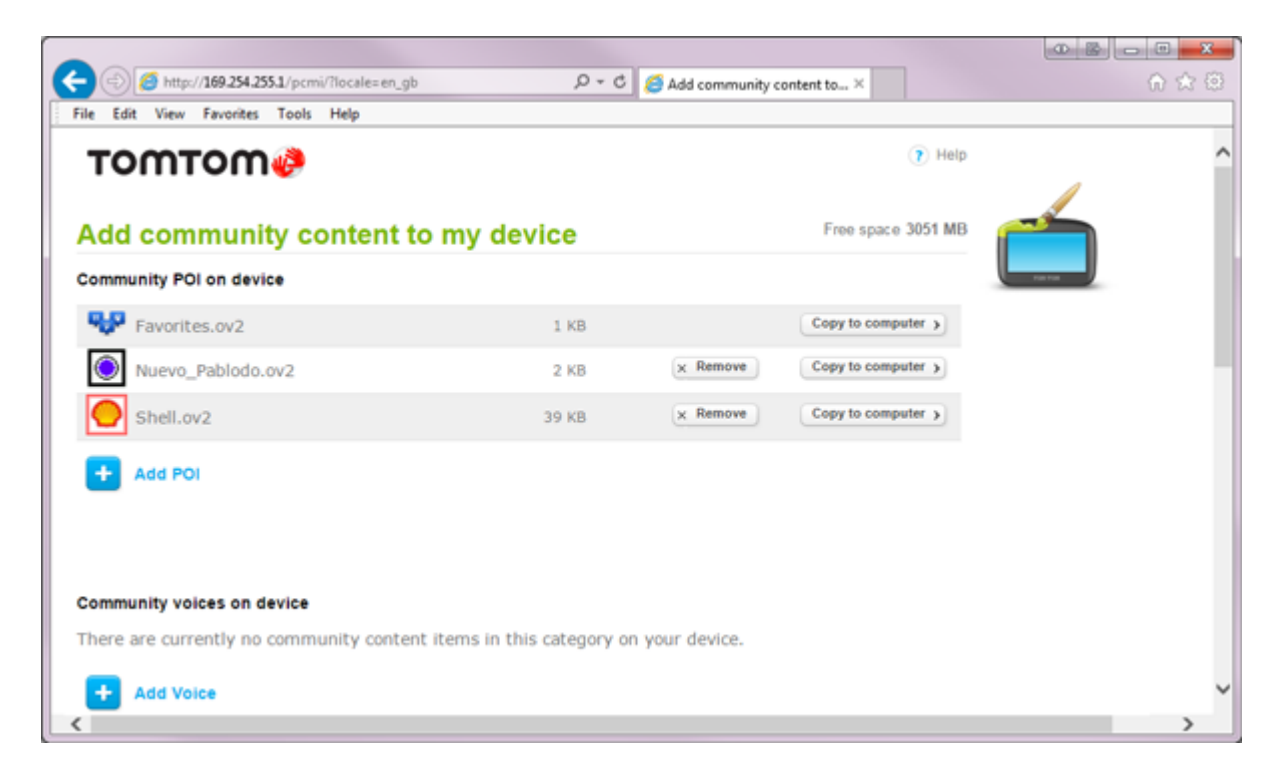

**Hinweis**: Adressen müssen in Favoriten gespeichert werden, nur so können Sie heruntergeladen und somit übertragen werden. Adressen in " letztes Ziel" werden nicht berücksichtigt.